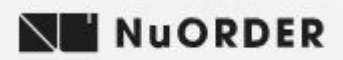

### How to Guide – Registration & Placing an Order

Pia Rossini have partnered with NuOrder, the number 1 B2B e-commerce platform to make your buying process fast and easy.

### Registration

- 1. Navigate to *nuorder.com/piarossini*
- 2. Select Request Access from the bottom right of the homepage
- 3. You will receive a welcome email to login to your NuOrder account
- 4. You will be prompted to update your password (please write your password down as it is not emailed to you.)

### Placing an Order

You can place your order by selecting either the Home or Products tab on the black menu bar on the left side of the homepage.

#### 1. Selecting Season

#### 1.1 Example – Placing an order for AW19 lines:

- a. Select 'Home' from the black menu bar.
- b. Select 'A/W 2019 Pre-Book Now' image on the homepage.

\*\*If only ordering AW19 lines please ignore step 1.2 and proceed to step 2 – Adding Items to Your Cart\*\*

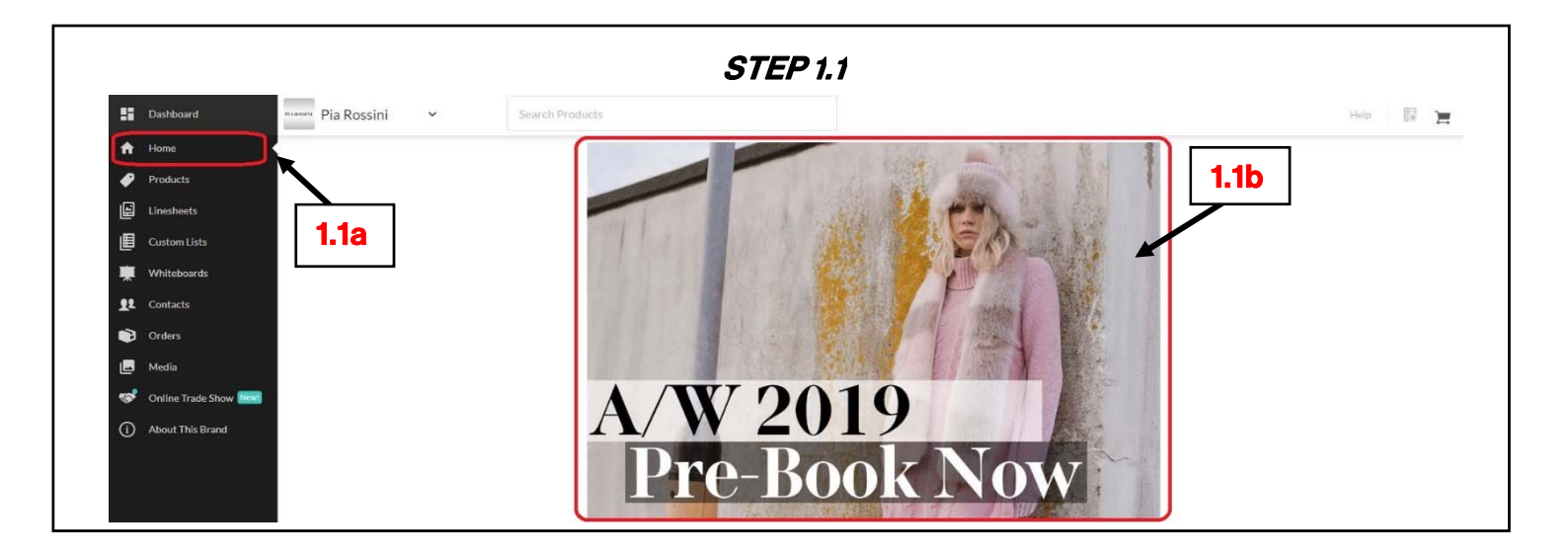

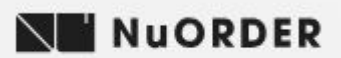

#### 1.2 Example – Placing an order for Volume Plus & Close out Seasons:

- a. Select 'Products' from the black menu bar.
- b. Select Season from the filter tree.
- c. You can search for any product (eg 'Alexa Blanket Scarf') or product category (eg 'Shoe, Bag, Glove') in the search bar.

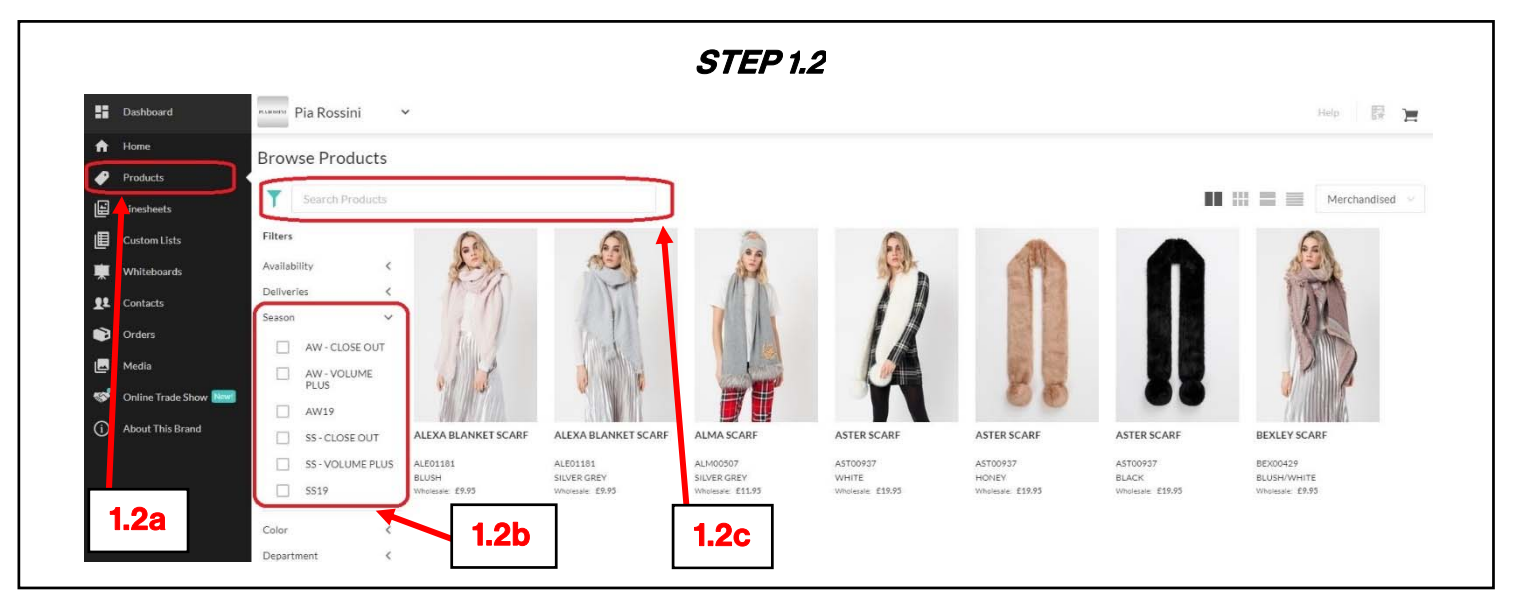

- 2. Adding items to you Shopping Cart
- 2.1 Quick Add Quickly add items from the product page Select the cart symbol on the bottom left of each image. This will automatically add minimum order quantities to your Shopping Cart.

|            |                   |                      |                                                       |                                        | STEP 2                                 | .1                                    |                                        |                                      |                                      |
|------------|-------------------|----------------------|-------------------------------------------------------|----------------------------------------|----------------------------------------|---------------------------------------|----------------------------------------|--------------------------------------|--------------------------------------|
| ::         | Dashboard         | Pia Rossini          | ~                                                     |                                        |                                        |                                       |                                        |                                      | Help 🐺 📜 🗿 £311.55                   |
| ÷          | Home              | -                    |                                                       |                                        |                                        |                                       |                                        |                                      |                                      |
| ø          | Products          | Search Proc          | lucts                                                 |                                        |                                        |                                       |                                        |                                      | View Notes                           |
| E          | Linesheets        | Filters              | Coats, Wraps and Gilets                               |                                        |                                        |                                       |                                        |                                      |                                      |
| đ          | Custom Lists      | Availability         | <                                                     |                                        | <b>^</b>                               | 0                                     |                                        | A                                    |                                      |
| *          | Whiteboards       | Deliveries<br>Season |                                                       | 6.9.0                                  | - Star                                 | No.                                   |                                        |                                      | SEE.                                 |
| <b>1</b> 1 | Contacts          | Color                |                                                       |                                        | A TI                                   |                                       |                                        |                                      |                                      |
| ۲          | Orders            | Department           | < /h                                                  | A P                                    |                                        | -511                                  |                                        |                                      |                                      |
|            | Media             | Category             | < 1 m                                                 |                                        | 4                                      | 3-11                                  |                                        |                                      | Z V                                  |
| <b>1</b>   | Online Trade Show | Best Sellers         |                                                       |                                        |                                        |                                       |                                        |                                      | ATT WIT                              |
| 1          | About This Brand  | Color Group          | ADDIE WRAP                                            | ALLAIRE CAPE                           | ALLAIRE CAPE                           | ALLISON COAT                          | AMALITA WRAP                           | AMBROSIA PONCHO                      | AMBROSIA PONCHO                      |
|            |                   | 2.1                  | ADD01252<br>CHARCOAL/SILVER GREY<br>Wholesale: £23,95 | ALL01254<br>BLACK<br>Wholessle: £39.95 | ALL01254<br>HONEY<br>Wholesale: £39,95 | ALL00208<br>GREY<br>Wholesale: £24.95 | AMA00204<br>BLACK<br>Whotesale: £33.95 | AMB006<br>BLACK<br>Wholesale: £27.95 | AMB006<br>HONEY<br>Wholesale: £27.95 |

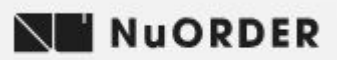

#### 2.2 Individual Add - Add items individually to select quantity and delivery window

- a. Select product and enter quantity against required delivery window.
- b. Select 'Add to Order' button.

Example - 12 Pcs to be delivered in Aug 2019.

|                     |        | STEP 2.2                                                           |                |
|---------------------|--------|--------------------------------------------------------------------|----------------|
| Home > Products     |        |                                                                    | Add to List 🗸  |
| ALLISON COAT        | £24.95 | ONESIZE                                                            | 📜 Add to Order |
|                     |        | MAY 19<br>menuscates add notes 190                                 | 1              |
|                     |        | JULY 19<br>JULY 19<br>Fater add notes 100<br>JULY 19<br>Fater 100  | 2.2b           |
|                     |        | AUGUST 19<br>Refere add notes 190                                  |                |
| *                   |        | September 19<br>Reare add notes 190<br>5 of 6 Deliveries Show more |                |
| Click image to zoom |        | Add Delivery                                                       |                |

#### 3. Review Shopping Cart

a. Select the Shopping Cart symbol on top right of page.

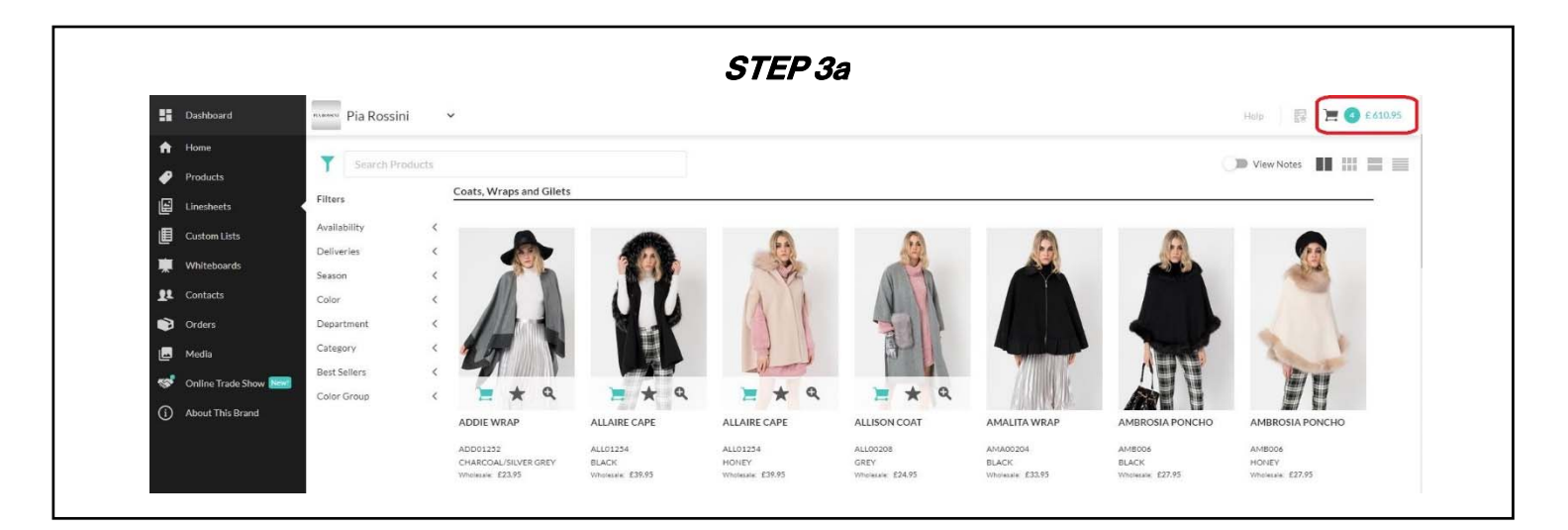

b. Order Details - On this tab you can enter your PO Number, CC Emails and add notes relevant to your order.

NuORDER

| STEP 3b                                                                                      |
|----------------------------------------------------------------------------------------------|
| ORDER REVIEW                                                                                 |
| Castemer PO                                                                                  |
| elector a someren company in the vorticing somer may impact product availability of pricing. |
| •                                                                                            |
|                                                                                              |
|                                                                                              |
|                                                                                              |
|                                                                                              |
|                                                                                              |
|                                                                                              |

c. Products - On this tab you can review your order quantities and required delivery dates.

| STEP 3c                                                                                                    |                                                                                                    |
|----------------------------------------------------------------------------------------------------|----------------------------------------------------------------------------------------------------|
| ORDER DETAILS                                                                                                    | e 👥 ×                                                                                                    |
| Corcuped by:<br>Delivery Cellvery ADD01252 ADD01252 AUG052152 AUG052152 AUG052152 AUG052152 AUG05215 AUG05215 AUG052 AUG05215 AUG052 AUG05215 AUG05215 AUG052 AUG05215 AUG052 AUG05 AUG05 AUg05 AUG05 AUG05 AUg05 AUG05 AUG05 AUg05 AUg05 AUg05 AUg05 | ADD PRODUCT AGAIN (I) REMOVE PRODUCT (I)<br>Select Delivery<br>AUGUST 19<br>JUNE 19<br>JUNE |
| ESSO.95                                                                                                    | UNITS 3 AMOUNT: 271.85                                                                                                    |

NuORDER

- d. Order Review This tab provides a summary of your order.
- e. Submit Order Check box to agree with Terms of Service and select 'Submit Order.'

|                             |                                                                   | STEP 3d & e |                                                                |                                                   |                      |      |
|-----------------------------|-------------------------------------------------------------------|-------------|----------------------------------------------------------------|---------------------------------------------------|----------------------|------|
| ORDER DETAILS               | PRODUCTS ORDER REVIEW                                             |             |                                                                |                                                   |                      |      |
| ARAN - TEST 1 - GBP         | Shipping Address: Billing Address:<br>ARAN - TEST 1 ARAN - TEST 1 |             |                                                                |                                                   |                      |      |
| Ship Start:<br>Aug 01, 2019 | Ship End:<br>Aug 31, 2019                                         |             |                                                                |                                                   | PO #: ARAN - TEST NU |      |
| warehouse:<br>PRUK01        |                                                                   |             |                                                                |                                                   |                      |      |
| ADD01252<br>Units: 3        | ALL01254<br>Units: 3                                              |             |                                                                |                                                   |                      |      |
|                             |                                                                   |             | Products: 4                                                    | Units: 21                                         | Subtotal:            | £610 |
|                             |                                                                   |             |                                                                | Order Total:                                      |                      | £6   |
|                             |                                                                   |             |                                                                |                                                   |                      |      |
|                             |                                                                   |             |                                                                |                                                   |                      |      |
| К ВАСК                      | SAVE AS A DRAFT                                                   |             | By submitting this order. I ack read and agree to the followin | nowledge that I have<br>g <u>Terms of Service</u> | SUBMIT C             | RDER |

#### 4. Orders Tab

- a. Once your order has been submitted it will appear in your Orders Tab.
- b. The status of your order will move from Review > Approved > Processed.

|          | STEP 4             |                          |        |   |              |        |              |             |                   |       |               |      |                     |        |         |
|----------|--------------------|--------------------------|--------|---|--------------|--------|--------------|-------------|-------------------|-------|---------------|------|---------------------|--------|---------|
| ::       | Dashboard          | Pia Rossini              | ~      |   |              |        |              |             |                   |       |               |      |                     | Hel    | - I -   |
| <b>^</b> | Home               | Orders                   |        |   |              |        |              |             |                   |       | Search Orders |      | Date Created Desc 🤟 | Export | Columns |
| Ē        | Linesheets         | Refine                   |        |   | Order Date   | Status | Order Number | Draft Title | Company           | Buyer | Ship Start    | Rep  | Total               |        |         |
| ▦        | Custom Lists       | Order Status<br>Currency | <<br>< | 0 | May 16, 2019 | Review | 41673879     |             | aran - test 1 - g | ARAN  | Aug 01, 2019  | Aran | £610.95             |        |         |
| *        | Whiteboards        | Company                  | <      |   |              |        |              |             |                   |       |               |      |                     |        |         |
| 11       | Contacts<br>Orders | Sales Rep<br>Order Date  | <      |   |              |        |              |             |                   |       |               |      |                     |        |         |
|          | Media              | Order Modified Date      | <      |   |              |        |              |             |                   |       |               |      |                     |        |         |
| \$       | Online Trade Show  | Ship End Date            | <      |   |              |        |              |             |                   |       |               |      |                     |        |         |
| (        | About This Brand   |                          |        |   |              |        |              |             |                   |       |               |      |                     |        |         |